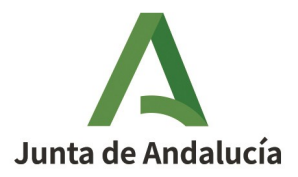

# MANUAL PARA LA FIRMA DIGITAL DE LOS ACUERDOS DE COLABORACIÓN PARA LA REALIZACIÓN DEL MÓDULO PROFESIONAL DE FORMACIÓN EN CENTROS DE TRABAJO (FCT) POR PARTE DE LOS REPRESENTANTES LEGALES DE LAS EMPRESAS

### Importante:

- para que esté disponible el acuerdo para la firma digital por parte de la empresa, este debe ser firmado digitalmente, en primer lugar, por el titular de la dirección del centro docente (enseñanzas públicas)/representante de la entidad autorizada (enseñanzas concertadas o privadas).

- los representantes legales de las empresas deben tener su certificado digital o su DNI-e instalado en su ordenador para poder realizar este trámite.

- solo podrá acceder a los acuerdos de la Secretaría Virtual para su firma, aquella persona que ha sido consignada en el acuerdo, por parte del centro docente, como responsable legal de la empresa.

### PASOS A SEGUIR POR PARTE DE LAS ENTIDADES COLABORADORAS:

1. Accedemos a la página de la Secretaría Virtual de los Centros Docentes a través del siguiente enlace:

#### https://www.juntadeandalucia.es/educacion/secretariavirtual/

|                   |                                                                                                    |                   | alar              | DE LOS CENTROS EDUCATIV                                                                                                    |
|-------------------|----------------------------------------------------------------------------------------------------|-------------------|-------------------|----------------------------------------------------------------------------------------------------|
|                   | 0 & Solicitudes 📰 Consultas 🗣 Acceso 🖃 Pago Seg                                                                                                    |                   | Jidi              |                                                                                                    |
| lovedade          | S                                                                                                    |                   |                   |                                                                                                    |
| Consultas         |                                                                                                    | Solici            | tudes             |                                                                                                    |
| 26<br>ABR<br>2021 | Prueba para la obtención del título de graduado en educación secundaria obligatoria para<br>personas mayores de 18 años (Primera Convocatoria). Calificaciones provisionales.                                                                                                | 13<br>ABR<br>2021 | 26<br>ABR<br>2021 | Procedimiento de Alegaciones BASO                                                                                                    |
| 26<br>ABR<br>2021 | Oferta educativa - Escolarización Artes Plásticas y Diseño.                                                                                                    | 15<br>ABR<br>2021 | 28<br>ABR<br>2021 | Alegaciones al proceso de admisión en centros docentes públicos y privados concertados<br>para cursar las Enseñanzas de Segundo Ciclo de Educación Infantil, Educación Primaria,<br>Educación Especial, Educación Secundaria Obligatoria y Bachillerato (10 días lectivos en el<br>centro) |
| 13<br>ABR<br>2021 | Consulta del baremo del proceso de admisión en las enseñanzas de segundo ciclo de<br>educación infantil, educación primaria, educación especial, educación secundaria obligatoria,<br>programas de cualificación profesional inicial y bachillerato para el curso 2021/2022. | 23<br>FEB         | 30<br>ABR<br>2021 | Convenio de colaboración entre la Agencia Pública Andaluza de Educación y las entidades<br>colaboradoras para el Programa de ayuda a las familias para el fomento de la escolarización<br>en el primer ciclo de la educación infantil en Andalucia                                         |
| 09<br>ABR<br>2021 | Consulta personalizada para la Admisión de las Pruebas para la Obtención de Título de<br>Técnico/Técnico superior de FP (Pruebas libres de FP). DEFINITIVA                                                                                                    | 01<br>ABR<br>2021 | 30<br>ABR<br>2021 | Solicitud de Admisión en Enseñanzas Elementales Básicas y Profesionales de Danza                                                                                                    |
| 05<br>ABR<br>2021 | Centros para realizar las Pruebas de Acceso ciclos formativos. Convocatoria Ordinaria                                                                                                    | 01<br>ABR<br>2021 | 30<br>ABR<br>2021 | Solicitud de Admisión en Enseñanzas Elementales Básicas y Profesionales de Música                                                                                                    |
| 25<br>MAR<br>2021 | Consulta de plazas escolares vacantes                                                                                                    | 19<br>ABR         | 10<br>MAY         | Inscripción en las Pruebas para la obtención del Título de Graduado en Educación Secundaria<br>Obligatoria para personas mayores de 18 años. (Segunda Convocatoria)                                                                                                    |

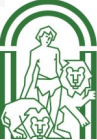

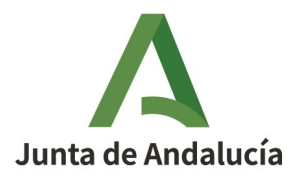

2. Clicamos sobre la opción **"Solicitudes**", después sobre el apartado **"Formación Profesional"** y posteriormente sobre **"Firma Acuerdo de Colaboración para la realización del módulo profesional de Formación en Centros de Trabajo (FCT)**".

| A:                | <b>Junta de And</b><br>Consejería de Educació | <b>alucía</b><br>ín y Deporte    |                            |                           |                           |                       |                | SECRETARÍ      | A VIRT   |
|-------------------|-----------------------------------------------|----------------------------------|----------------------------|---------------------------|---------------------------|-----------------------|----------------|----------------|----------|
| 希 Inicio          | 🖋 Solicitude                                  | s E Consultas                    | <ul> <li>Acceso</li> </ul> | 🚍 Pago Segu               | ro Escolar                | /                     |                |                |          |
| ~                 | 2º Ciclo Infantil, Pr<br>Trámites Generale    | imaria, ESO y Bachillerato<br>Is | Personas Adultas           | Primer Ciclo (0-3 años)   | Formación Profesional     | Conciertos Educativos | Becas y Ayudas | Conservatorios |          |
| 14<br>ABR<br>2021 | 31<br>AGO<br>2021                             | irma Acuerdo de Colaboració      | ón para la realización (   | del módulo profesional de | Formación en centros de T | rabajo (FCT)          |                |                | •        |
| 18                | 31                                            | irma convenio provecto de fi     | ormación profesional       | dual                      |                           |                       |                |                | <b>-</b> |

## 3. Hacemos clic en "Acceder".

| Junta de Andalucía<br>Consejería de Educación y Deporte |                                                                                                    | SECRETARÍA VIRTUAL<br>DE LOS CENTROS EDUCATIVOS |
|---------------------------------------------------------|----------------------------------------------------------------------------------------------------|-------------------------------------------------|
| 希 Inicio 🖋 Solicitudes 🛛 🎞 Consultas                    | ➡ Acceso 🛛 🚍 Pago Seguro Escolar                                                                                                    |                                                 |
| Acceso a Firma Acuerdo de Colaboración para la          | a realización del módulo profesional de Formación en centros de Trabajo<br>Acceda al trámite utilizando un certificado digital de la FNMT o su DNI-e | o (FCT)                                         |

Seleccionamos el certicado digital o DNI-e que tengamos guardado en nuestro dispositivo.

4. Leemos las instrucciones antes de continuar y hacemos clic en "Siguiente".

|                                                                                                    |                                                                                                    |                                                                                                    |                                                                                                    |                                                                                   | Ayuda                           |
|----------------------------------------------------------------------------------------------------|----------------------------------------------------------------------------------------------------|----------------------------------------------------------------------------------------------------|----------------------------------------------------------------------------------------------------|-----------------------------------------------------------------------------------|---------------------------------|
| Instrucciones O Cor                                                                                                    | venios 📏 🔿 Pdf Convenio 📏 🔿 P                                                                                                    | Fin Convenio                                                                                                    |                                                                                                    |                                                                                   | Siguiente 🗲                     |
| trucciones de cump                                                                                                    | imentación de la soliciti                                                                                                    | ud                                                                                                    |                                                                                                    |                                                                                   |                                 |
| TENER EN                                                                                                    | CUENTA AN                                                                                                    | TES DE FI                                                                                                    | RMAR EL CONVENIO                                                                                                    |                                                                                   |                                 |
| Cuando seleccione la o<br>instalados en el naveg<br>Recuerde que debe te<br>Igualmente, puede firr<br>Debe rellenar cualquie<br>Una vez finalizado el tu<br>Es conveniente descar | pción de firmar con certificado d<br>kdor, deberá seleccionar el de la<br>ier instalada en su navegador la<br>nar mediante un código enviado<br>r campo obligatorio (*)<br>ámite, el convenio queda firmadi<br>gar el convenio firmado y procedo | ligital, lo primero que el<br>persona que va a realiza<br>Máquina Virtual Java.<br>por mensaje de texto a s<br>o por la empresa.<br>ler a su archivo en la emp | istema le va a pedir es que seleccione el certificado<br>· la prueba.<br>u número de teléfono móvil<br>resa (en formato digital o en papel impreso), de ca | con el que va a firmar. Tenga en cuenta q<br>ra a ser requerido en algún momento. | ue si tiene varios certificados |

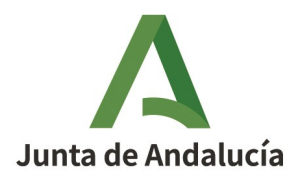

5. A continuación aparecerá una pantalla con los acuerdos pendientes de firma por parte del representante legal de la empresa. Clicamos sobre "**Ver convenio y Firmar**":

| 🕯 Inicio 🔹 🖋    | Solicitudes  | E Consultas                 | /li usuario | 🚍 Pago Segur     | Escolar                   |         |      |       |
|-----------------|--------------|-----------------------------|-------------|------------------|---------------------------|---------|------|-------|
| na Acuerdo de   | Colaboración | para la realización del     | módulo prof | esional de Forma | ción en centros de Trabaj | o (FCT) |      | Ayuda |
| Instrucciones > | Convenios    | O Pdf Convenio 🔰 O Fin Conv | venio       |                  |                           |         |      |       |
|                 | NOMBRE       |                             |             |                  | CENTRO / DIRECCIÓN        | ACC     | CIÓN | ,     |
|                 |              |                             |             | _                |                           |         |      |       |

Solo se podrá acceder a/visualizar los acuerdos en los que la persona que introduce su certificado digital o DNI-e ha sido consignada en el acuerdo, por parte del centro docente, como responsable legal de la empresa.

6. Leemos el contenido del acuerdo de colaboración y procedemos a su firma bien a través de "**Firmar** convenio (SMS)" o de "**Firmar y presentar la solicitud (Autofirma)**":

| A Inicio / Solicitudes = Consultas                            | 🛔 Mi usuario 🛛 🚍 Pago Segur                                                         | o Escolar                                   |                   |
|---------------------------------------------------------------|-------------------------------------------------------------------------------------|---------------------------------------------|-------------------|
| ma Acuerdo de Colaboración para la realización                | del módulo profesional de Forma                                                     | ción en centros de Trabajo (FCT)            | <b>A</b> yuda     |
| Instrucciones > O Convenios > O Pdf Convenio O Fi             | n Convenio                                                                          |                                             |                   |
| Documento de su solicitud                                     |                                                                                     |                                             |                   |
| ~                                                             |                                                                                     |                                             |                   |
|                                                               |                                                                                     |                                             |                   |
| Compruebe que los datos del acuerdo son correctos y <b>pr</b> | oceda a firmarlo digitalmente para final                                            | lizar el proceso de presentación telemática |                   |
| Compruebe que los datos del acuerdo son correctos y pr        | oceda a firmarlo digitalmente para final                                            | lizar el proceso de presentación telemática |                   |
| Compruebe que los datos del acuerdo son correctos y pr        | oceda a firmarlo digitalmente para final<br>citud (Autofirma)                       | lizar el proceso de presentación telemática | ← Volver          |
| Compruebe que los datos del acuerdo son correctos y pr        | oceda a firmarlo digitalmente para fina<br>citud (Autofirma)<br>1 / 3   — 97% +   E | lizar el proceso de presentación telemática | ← Volver<br>ま 🖶 : |

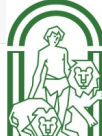

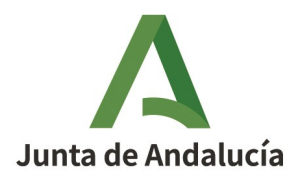

7. Si se opta por la primera opción "Firmar convenio (SMS)", nos saldrá la siguiente pantalla. Introducimos el n.º de teléfono móvil y hacemos clic en "Aceptar".:

| A Junta de Andalucí<br>Consejería de Educación y Depo | Introduzca el número de teléfono móvil al que enviar la clave: *<br>Teléfono móvil          | × 🔧           | SECRETARÍA VIRT | UAL |
|-------------------------------------------------------|---------------------------------------------------------------------------------------------|---------------|-----------------|-----|
| Firma Acuerdo de Colaboración pa                      | Cancelar Aceptar                                                                            | o (FCT        | ) ()<br>Ayuda   |     |
| Instrucciones      Convenios      Pdf C               | onvenio O Fin Convenio                                                                      |               |                 |     |
| Documento de su solicitud                             |                                                                                             |               |                 |     |
| Compruebe que los datos del acuerdo s                 | on correctos y <b>proceda a firmario digitalmente</b> para finalizar el proceso de presenta | ación telemát | ica             |     |
| C Firmar convenio (SMS) C Firmar y                    | r presentar la solicitud (Autofirma)                                                        |               | <b>♦</b> Volver |     |
| ≡ {idPseudoAleatorio}.pdf                             | 1/3   - 97% +   🗄 🖒                                                                         |               | ± 0 :           |     |
|                                                       |                                                                                             |               |                 |     |

8. Introducimos la clave que se ha enviado al n.º de teléfono móvil consignado en la pantalla anterior y le damos a firmar:

| Junta de Andalucía<br>Consejería de Educación y Deporte                                 | SECRETARÍA VIRTUAL<br>De los centros educativos |
|-----------------------------------------------------------------------------------------|-------------------------------------------------|
| 希 Inicio 🕜 Solicitudes 🛛 🇮 Consultas 🔒 Mi usuario 📄 Pago Seguro Escolar                 |                                                 |
| Firma mediante SMS enviado al número 6(         Clave SMS: *       Clave         Firmar | €Volver                                         |

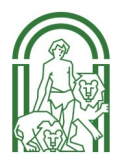

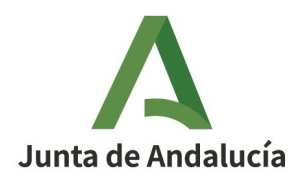

**Consejería de Educación y Deporte** Dirección General de Formación Profesional

| Ya tenemos firmado el acuerdo.                                                                                                    |                                                                |
|----------------------------------------------------------------------------------------------------|----------------------------------------------------------------|
| Junta de Andalucía<br>Consejería de Educación y Deporte                                                                                                    | SECRETARÍA VIRTUAL<br>DE LOS CENTROS EDUCATIVOS                |
| 🕷 Inicio 🖋 Solicitudes 📰 Consultas 🛔 Mi usuario 🚍 Pago Seguro E                                                                                                    | Scolar                                                         |
| Ha realizado la firma del convenio                                                                                                    |                                                                |
| En el siguiente enlace puede descargar el convenio, en formato pdf.<br>(Recuerde que la mayoría de navegadores se encuentran configurados para guardar los archivos o<br>carpeta "Descargas"):<br>Si tiene más convenios que firmar, pulse en el botón: | descargados en la Descarga del convenio 🛓<br>Firmar Convenio 🕇 |
| Información convenio                                                                                                    |                                                                |
| Estado: <b>PRESENTADO</b><br>Fecha Finalización: <b>13/05/2021 12:31:03</b>                                                                                                    | NIF/NIE/Pasaporte:<br>Código: <b>8WnIMUHz</b>                  |

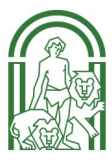